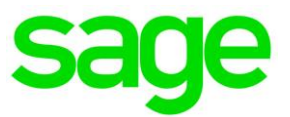

## Announce your email address

1. Go to "User profile" and log in.

| Username | ± |
|----------|---|
| Password | 9 |

2. Go to "Edit" in the top right corner and add your email address. Then click on "Udate".

| Profile  | Change Password |                  |          |             |    |
|----------|-----------------|------------------|----------|-------------|----|
|          |                 | Edit Profile ③   |          |             |    |
|          |                 | Group1           |          |             |    |
|          |                 | * E-mail         |          |             |    |
|          |                 | Telephone number |          |             |    |
|          |                 | Display Name     | John Doe |             |    |
|          |                 |                  |          |             |    |
| John Doe |                 |                  |          | Update Canc | el |

As soon as you have saved your email address, you can reset your password yourself at any time.

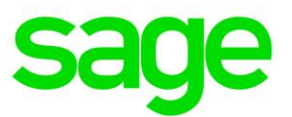

## **Reset Password**

1. Go to "Forgot your password?" and enter your username.

| • | User profile          |   | ^ |
|---|-----------------------|---|---|
| Þ | Forgot your password? |   |   |
|   | Username              | 8 |   |
|   | Continue              |   |   |

2. Select your email address. You will then receive a verification code via email so that you can reset your password.

## Get a verification code via email

Select your email address

---- Select Email ID ---- 🗸

Type the characters you see in the picture below.

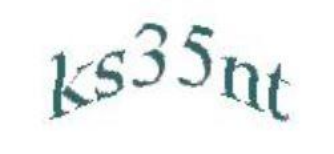

Letters are not case-sensitive  $| \, \phi \,$ 

Cancel Continue